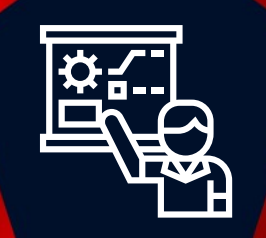

# ZABBIX 5.0 Certified Specialist Training Day 3

© 2020 by Zabbix. All rights reserved

#### COPYRIGHT NOTICE

#### **Rules**

It is prohibited to make any video and/or audio recordings during the whole period of this course.

This course is intended only for the officially enrolled student. Subject to the Copyright Notice below, the student is not allowed to share his credentials for attending this course, to allow others to join and take part, or otherwise make use of these Materials.

#### **Copyright notice**

© Zabbix, 2020. All rights reserved.

Unless otherwise indicated, Zabbix owns the copyright and other intellectual property rights in the text, graphics, information, designs, data, verbal/audio/video presentations and files, comments, drawings, exam questions and exam answers, and other training content, lab manuals and practical tasks, and training courses themselves (further – Materials).

The Materials are protected by watermarks, copyright statements, and other means. It is prohibited to remove any of watermarks and copyright statements, or in any other way to amend or change the content or appearance of the Materials.

Any unauthorized reprint, publication, reproduction, sharing, or use of the Materials is prohibited. No part of the Materials may be reproduced, transmitted, or published in any form or by any means, electronic or mechanical, including photocopying, recording, or by any information storage and retrieval system without the express signed written permission from Zabbix.

All course Materials made available to the student during the course of the training may be used solely by the student enrolled in the relevant course for personal and educational purposes only. Materials provided to the student should be treated as confidential information shared with the student only for the purpose of the student performing Zabbix Certified training.

The student acknowledges that damages alone would not be an adequate remedy for the breach of this copyright and the student shall be entitled to the granting of equitable relief concerning any threatened or actual breach of any of the provisions of this Copyright notice.

# AGENDA

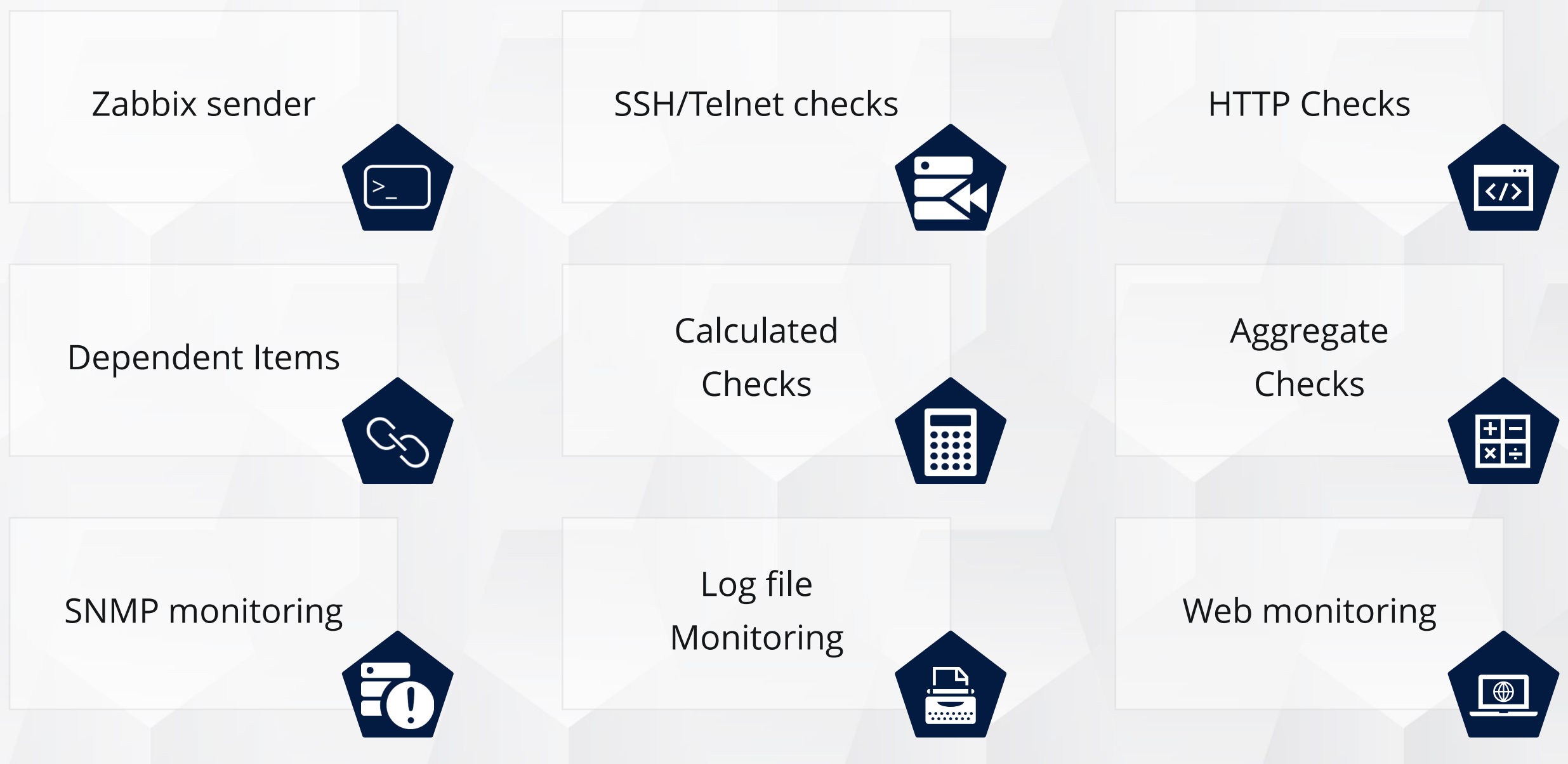

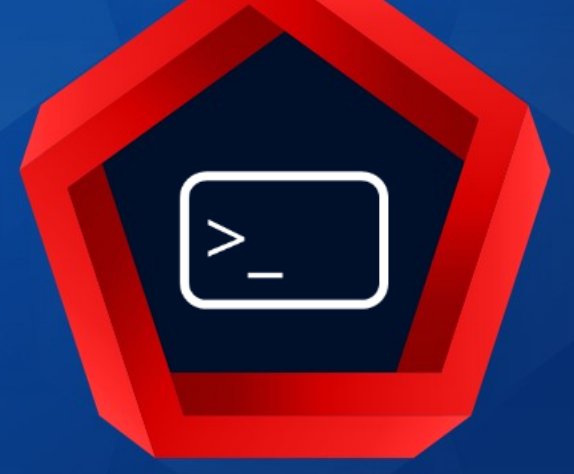

# Zabbix sender

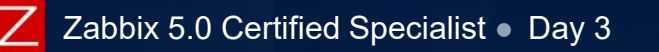

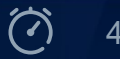

#### ZABBIX SENDER - TRAPPER ITEM

Trapper items accept incoming data instead of querying for it

**•** To use a trapper item:

- Set up a trapper item in Zabbix
- Use "zabbix\_sender" command-line utility to send in the data

✤Allowed hosts: incoming connections will be accepted only from the hosts listed here.

|               | * Name                   | Example trapper item                              |                   |
|---------------|--------------------------|---------------------------------------------------|-------------------|
| Туре          | Туре                     | Zabbix trapper v                                  |                   |
| Unique key    | * Key                    | trapper.key.1                                     | Select            |
|               | Type of information      | Numeric (unsigned) v                              |                   |
|               | Units                    | lunits                                            |                   |
|               | * History storage period | Do not keep history Storage period 90d            |                   |
|               | * Trend storage period   | Do not keep trends Storage period 365d            |                   |
|               | Show value               | As is v sh                                        | ow value mappings |
| Allowed hosts | Allowed hosts            | {HOST.CONN},1.2.3.4, any.dns.name, 192.168.0.0/24 |                   |
|               | New application          | Trapper items                                     |                   |

# zabbix\_sender -z <Zabbix server IP/DNS> -s <HOST NAME> -k trapper.key.1 -o 007

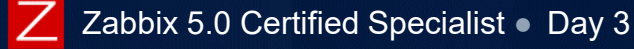

✤Is useful to integrate other data sources

Can send multiple values from a whitespace delimited file:

• <hostname> <key> <value>

Can send multiple timestamped values from a file:

<hostname> <key> <timestamp> <value>

Timestamp supports nanoseconds

✤250 values in a single connection

Encryption support

Examples:

# zabbix\_sender -z monitoring.zabbix.com -s OracleDB3 -k db.connections -o 43
# zabbix\_sender -c /etc/zabbix/zabbix\_agentd.conf -i /var/log/perf.txt

#### Output:

Response from "host:10051": "processed: 1; failed: 0; total: 1; seconds spent: 0.012226" sent: 1; skipped: 0; total: 1

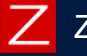

✤Use "-" to read from the standard input.

# echo DB01 db.tps 10 | zabbix\_sender -z 127.0.0.1 -i -

✤Use "-r" to send values one by one as soon as they are received.

# echo DB01 db.tps 10 | zabbix\_sender -z 127.0.0.1 -r -i -

✤Add "-c" to use all addresses defined in the agent's configuration parameter ServerActive.

# echo - db.tps 15 | zabbix\_sender -c /etc/zabbix/zabbix\_agentd.conf -i -

#### Example of encrypted communication:

# zabbix\_sender -z 192.168.1.113 -s "DB01" -k mysql.queries -o 342.45 \

--tls-connect psk  $\$ 

--tls-psk-identity "PSK ID Zabbix agentd" \

--tls-psk-file /home/zabbix/zabbix\_agentd.psk

Documentation <u>5.0/manual:sender</u> and <u>manpages:Zabbix\_sender</u>

### PRACTICAL SETUP

- 1. Create an item on Template Basic":
  - Number of persons in the room ✤Name:
  - ≁Key: persons
  - ✤Units: !persons
  - Accept incoming connections only from the training hosts
  - Add a preprocessing rule to validate data
    - Accept values from 1 to 20 (use user macros {\$FROM}, {\$TO})
    - If the received value is out of range, set error to "Value not in range {\$FROM}-{\$TO}"
- 2. Send values via Zabbix sender (e.g. 5, 10000, etc.)
- 3. Make sure that the item receives data
- 4. Create a trigger on Template Basic":
  - Only 2 persons are attending the training! (use a macro) ✤Name:
- 5. Send some values to check, whether the trigger works.

Advanced task: Send metrics from file with custom timestamps

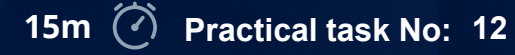

8

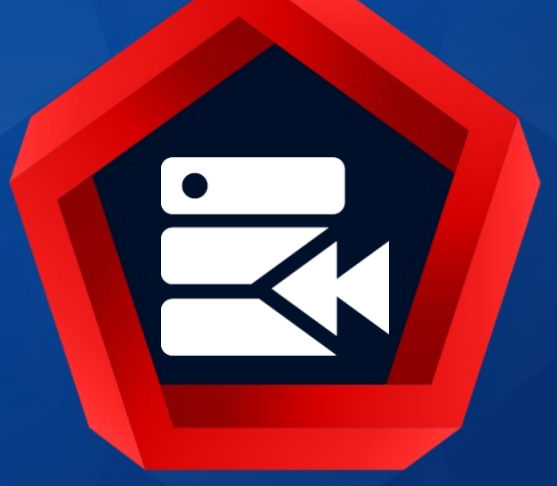

# SSH / Telnet CHECKS

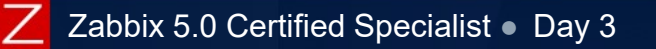

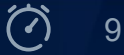

SSH checks are performed as agent-less monitoring:

performed by Zabbix server or proxy

Zabbix agent is not required

A can execute any command on the remote host and return result back to Zabbix

A password or a public key can be used for authentication

Key: ssh.run[<unique short description>,<ip>,<port>,<encoding>]

| * Name                | Status of MySQL server                   |        |
|-----------------------|------------------------------------------|--------|
| Туре                  | SSH agent V                              |        |
| * Key                 | ssh.run[mysql.status]                    | Select |
| Authentication method | Password ~                               |        |
| * User name           | {\$SSH.USERNAME}                         |        |
| Password              | {\$SSH.PASSWORD}                         |        |
| * Executed script     | /usr/bin/mysqladmin ping   grep -c alive |        |
| Type of information   | Character ~                              |        |

Make sure that login credentials are valid and no prompts are displayed.

#### SSH CHECKS - PUBLIC KEY

### To use a key for authentication, additional server configuration is required:

#### / etc/zabbix/zabbix\_server.conf

### Option: SSHKeyLocation
# SSHKeyLocation=

#### Example:

SSHKeyLocation=/home/zabbix/.ssh

#### Execute script:

\* Executed script /usr/bin/mysqladmin ping | grep -c alive

Any shell command - "one liner"
Use "&&" to run multiple commands

| * Name                | Status of MySQL server |
|-----------------------|------------------------|
| Туре                  | SSH agent v            |
| * Key                 | ssh.run[mysql.status]  |
| Authentication method | Public key 🗸           |
| * User name           | {\$SSH.USERNAME}       |
| * Public key file     | id_rsa.pub             |
| * Private key file    | id_rsa.key             |
| Key passphrase        | {\$SECURE.PASSWORD}    |

https://www.zabbix.com/documentation/5.0/manual/config/items/itemtypes/ssh\_checks

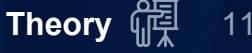

Telnet checks are performed as agent-less monitoring.

Work similarly to SSH checks

Key: telnet.run[<unique short description>,<ip>,<port>,<encoding>]

| * Name            | Telnet item name               |        |
|-------------------|--------------------------------|--------|
| Туре              | TELNET agent                   |        |
| * Key             | telnet.run[unique.description] | Select |
| * Host interface  | superior.dns.name : 10050 V    |        |
| * User name       | {\$TELNET.USER}                |        |
| Password          | {\$TELNET.PASS}                |        |
| * Executed script | commands                       |        |

Supported characters that the shell prompt can end with:

**小**\$ # > %

https://www.zabbix.com/documentation/5.0/manual/config/items/itemtypes/telnet\_checks

### PRACTICAL SETUP

- 2) On your host create a new user (use SSH console):
   Mame: monitor
   Password: sshremoteXX
- 3) In the Template Basic":

Create a new item (Name: Memory available", Type: SSH check)
 Create a new macro for SSH password authentication
 Use "cat /proc/meminfo" command
 Preprocess received values to get only "Memory Available"

- 4) Make sure that the item receives data from all Training-VM-XX hosts.
- 5) In the "Template Basic", create a trigger:

   Available memory is <100M (use a macro )
   </li>

Advanced task: Create an SSH item to get 10 top processes by CPU usage.

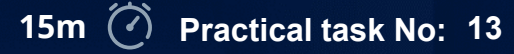

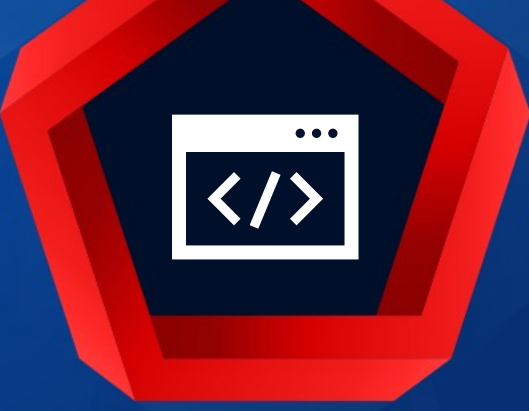

# HTTP checks

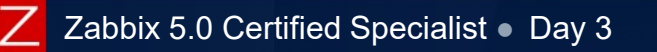

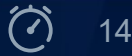

aws

Many applications are exposing their data via RESTful APIs

✤A RESTful API uses HTTP requests to access or modify data:

- POST (create)
- GET (read)
- PUT (update)
- DELETE (delete)

HTTP checks collect data directly from any web service's endpoint.

Are executed by Zabbix server or proxy

✤allow data polling using HTTP/HTTPS protocol

make it easy to monitor applications and services

Zabbix agent is not required

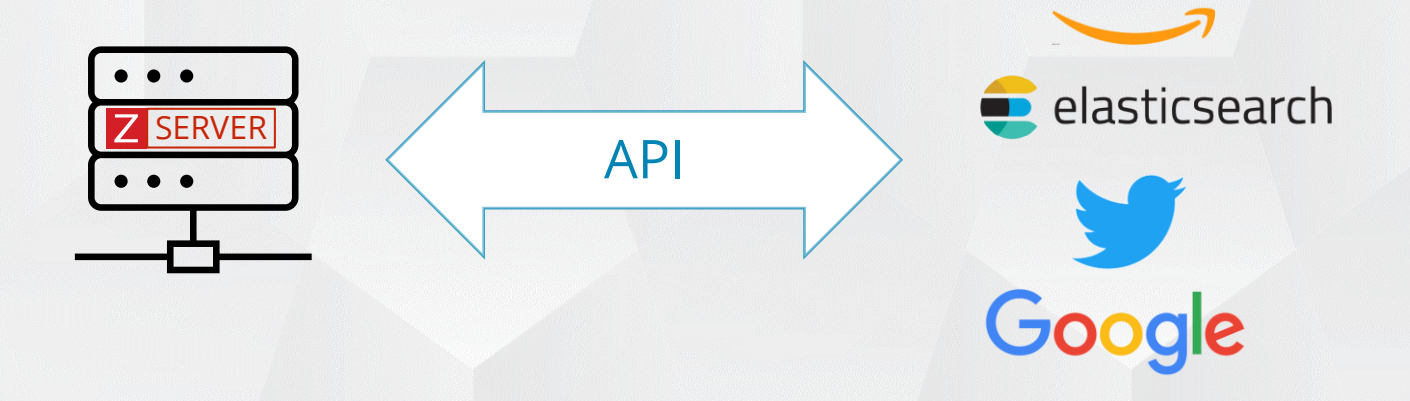

#### HTTP CHECKS

#### HTTP agent uses curl libraries (libcurl) to query data from servers

| * Name            | List of failed backups          |   |       |
|-------------------|---------------------------------|---|-------|
| Туре              | HTTP agent ~                    |   |       |
| * Key             | list.backups[failed]            |   |       |
| * URL             | https://{HOST.CONN}/api/backups |   |       |
| Query fields      | Name                            |   | Value |
|                   | pretty                          | ⇒ | true  |
|                   | Add                             |   |       |
| Request type      | POST Y                          |   |       |
| Timeout           | 3s                              |   |       |
| Request body type | Raw data JSON data XML data     |   |       |
| Request body      | {"status": "Failed"}            |   |       |

#### The same can be achieved from the CLI with curl command and parameters:

curl -s -X POST -H "Content-Type:application/json" -H "AuthToken:djA546Z@E" https://example.com/api/backups?pretty=true -d '{"status": "Failed"}' 1. Enter a unique item key

2. A URL to connect to and retrieve data (supports macros)

3. Variables for the URL

| () http:     | <pre>macro s://{HOST.CONN}/api/backups?pretty=true</pre> |    |        |
|--------------|----------------------------------------------------------|----|--------|
| * Name       | List of failed backups                                   |    |        |
| Туре         | HTTP agent                                               |    |        |
| 1 * Key      | list.backups[failed]                                     | Se | lect   |
| 2 * URL      | https://{HOST.CONN}/api/backups                          | Pa | rse    |
| Query fields | Name Value                                               |    |        |
| 3            | pretty ⇒ true                                            |    | Remove |
|              | Add                                                      |    |        |

- 4. Select a request method type: GET, POST, PUT or HEAD
- 5. Maximum time for making connection and performing HTTP request:
  - ✤From 1 to 60 seconds
  - Not affected by global Timeout defined in the zabbix\_server.conf
- 6. Select the request body type: Raw, JSON or XML data
- 7. Request body

| 4 | Request type      | POST ~         |           |          |  |
|---|-------------------|----------------|-----------|----------|--|
| 5 | Timeout           | 3s             |           |          |  |
| 6 | Request body type | Raw data       | JSON data | XML data |  |
| 7 | Request body      | {"status": "Fa | iled"}    |          |  |
|   |                   |                |           |          |  |

8. Custom HTTP(s) Headers to send

Specified as attribute and value pairs.

9. List of expected HTTP status codes

✤ For example: 200,201,210-299

10. Select which response part to retrieve : Body, Headers, or Body and headers

| Headers               | Name                          |   | Value                          |        |
|-----------------------|-------------------------------|---|--------------------------------|--------|
| (8)                   | AuthToken                     | ⇒ | djA6ZmE0MDhiNDAtNWFIMy00ZjNjLT | Remove |
|                       | Add                           |   |                                |        |
| Required status codes | 200                           |   |                                |        |
| Follow redirects      |                               |   |                                |        |
| Retrieve mode         | Body Headers Body and headers |   |                                |        |
| Convert to JSON       |                               |   |                                |        |
|                       |                               |   |                                |        |

#### 11. HTTP proxy to use:

An optional protocol:// may be used to specify proxy protocols (e.g. https, socks4)

✤By default, 1080 port is used

12. Authentication type: None, Basic or NTLM authentication

13. Checkboxes to verify SSL certificate of the web server

14. SSL parameters used for client authentication

| (11) | HTTP proxy           | [protocol://][user[:password]@]proxy.example.com[:port] |
|------|----------------------|---------------------------------------------------------|
| 12   | HTTP authentication  | None ~                                                  |
|      | SSL verify peer      |                                                         |
| (13) | SSL verify host      |                                                         |
|      | SSL certificate file |                                                         |
|      | SSL key file         |                                                         |
| (14) | SSL key password     |                                                         |

15. Enable to accept data sent by Zabbix sender (push)

16. Incoming connections will be accepted only from these hosts

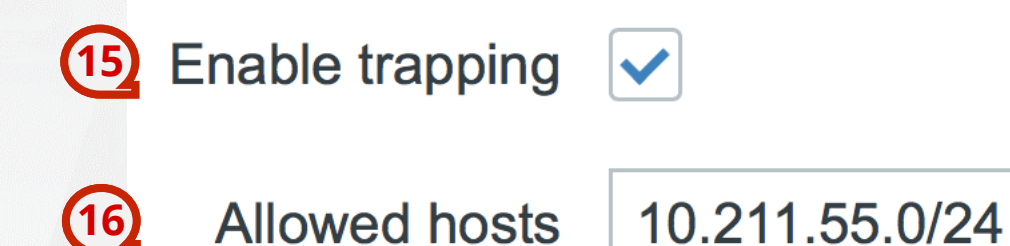

An item will become unsupported, if:

✤a status code is not in the expected HTTP status codes list

✤the timeout is exceeded

✤a wrong proxy protocol/port has been specified

Information type is not selected correctly

Apache monitoring example

Create a VirtualHost for server monitoring and secure access:

## create resource for apache Enable the server-status page.

vi /etc/httpd/conf.d/serverstatus.conf

Listen 127.0.0.1:8080
<VirtualHost localhost:8080>
<Location /server-status>
RewriteEngine Off
SetHandler server-status
Allow from 127.0.0.1
Order deny,allow
Deny from all
</Location>
</VirtualHost>

#### MONITOR APACHE

#### In the item configuration, use link: <u>http://{HOST.CONN}:8080/server-status?auto</u>

|                                                                                          | * URL                                      | http://{HOST.CONN}:8080/s | server-status    |      | Parse  |
|------------------------------------------------------------------------------------------|--------------------------------------------|---------------------------|------------------|------|--------|
|                                                                                          | Query fields                               | Name                      | Va               | ue   |        |
|                                                                                          |                                            | auto                      | $\Rightarrow$ V2 | alue | Remove |
|                                                                                          |                                            | Add                       |                  |      |        |
| ✤Example                                                                                 | output:                                    |                           |                  |      |        |
| lotal kBytes<br>Uptime: 7<br>ReqPerSec: 2<br>BytesPerSec:<br>BytesPerReq:<br>BusyWorkers | s: 22<br>12<br>: 3218.2<br>: 3218.2<br>· 2 | .9<br>.9                  |                  |      |        |

### PRACTICAL SETUP

- 2. Create a new template

Name: Template Basic App Apache statusGroup: Training/Templates

3. Create a new item on "Template Basic App Apache status"

| ✤Name: | Apache server status                   |
|--------|----------------------------------------|
| ≁Туре: | HTTP agent                             |
| ✓ Key: | apache.server.status                   |
| ≁ URL: | http://training.lan/server-status?auto |

- 4. Link the new template to the Training Resources host
- 5. Check whether the information is collected properly

Advanced task: Configure Apache on your host, link the built-in Apache by HTTP template

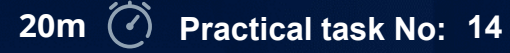

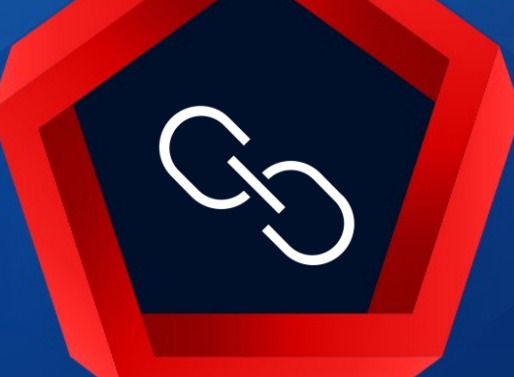

# Dependent items

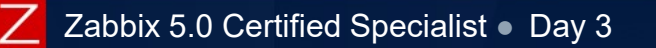

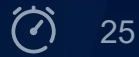

#### **DEPENDENT ITEMS - OVERVIEW**

Zabbix supports dependent items

They allow for bulk metric collection and simultaneous use in several related items

- Master item automatically populates the values of the dependent items
- Item preprocessing must be used to extract the part that is needed for the dependent item from the master item data

Zabbix server and proxies process dependent items

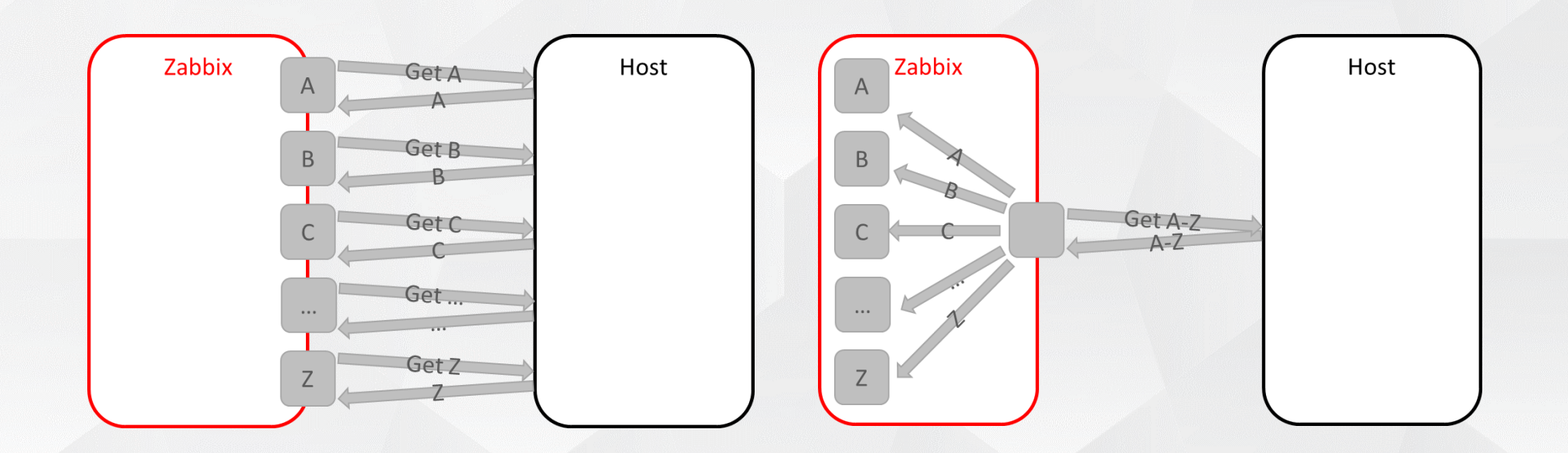

#### **DEPENDENT ITEMS - MASTER ITEM**

There are many situations, when Zabbix may get several values at a time:

✤a loadable module that gets multiple values via API

✤a user parameter with an SQL query

**\*** SSH agent checks with bulk requests

≁Etc.

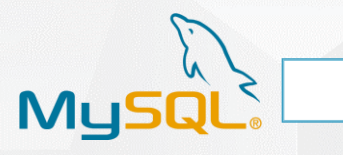

Handler\_update 414 Handler\_write Innodb\_buffer\_pool\_dump\_status Dumping of buffer pool not started Innodb\_buffer\_pool\_load\_status Innodb\_buffer\_pool\_resize\_status Innodb\_buffer\_pool\_pages\_data 513 8404992 Innodb buffer pool bytes data Innodb buffer pool pages dirty 0 Innodb\_buffer\_pool\_bytes\_dirty 0 Innodb buffer pool pages flushed 37 Innodb\_buffer\_pool\_pages\_free 7676 Innodb\_buffer\_pool\_pages\_misc 2 8191 Innodb\_buffer\_pool\_pages\_total 000 Innodb\_buffer\_pool\_read\_ahead\_rnd Innodb\_buffer\_pool\_read\_ahead Innodb\_buffer\_pool\_read\_ahead\_evicted Innodb\_buffer\_pool\_read\_requests 2535 Innodb\_buffer\_pool\_reads 479 0 Innodb\_buffer\_pool\_wait\_free 515 Innodb\_buffer\_pool\_write\_requests Innodb\_data\_fsyncs Innodb\_data\_pending\_fsyncs 0 0 Innodb\_data\_pending\_reads 0 Innodb\_data\_pending\_writes Innodb\_data\_read 7918080 Innodb\_data\_reads 505 54 Innodb\_data\_writes 641024 odb data written

Buffer pool(s) load completed at 170531 10:45:37

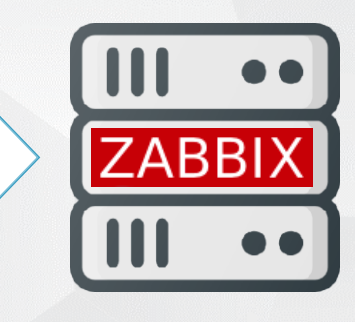

### **DEPENDENT ITEMS - MASTER ITEM**

✤Item of any type can be set as the master item

✤A large block of data collection provided by a single call

Significant improvement in performance and efficiency

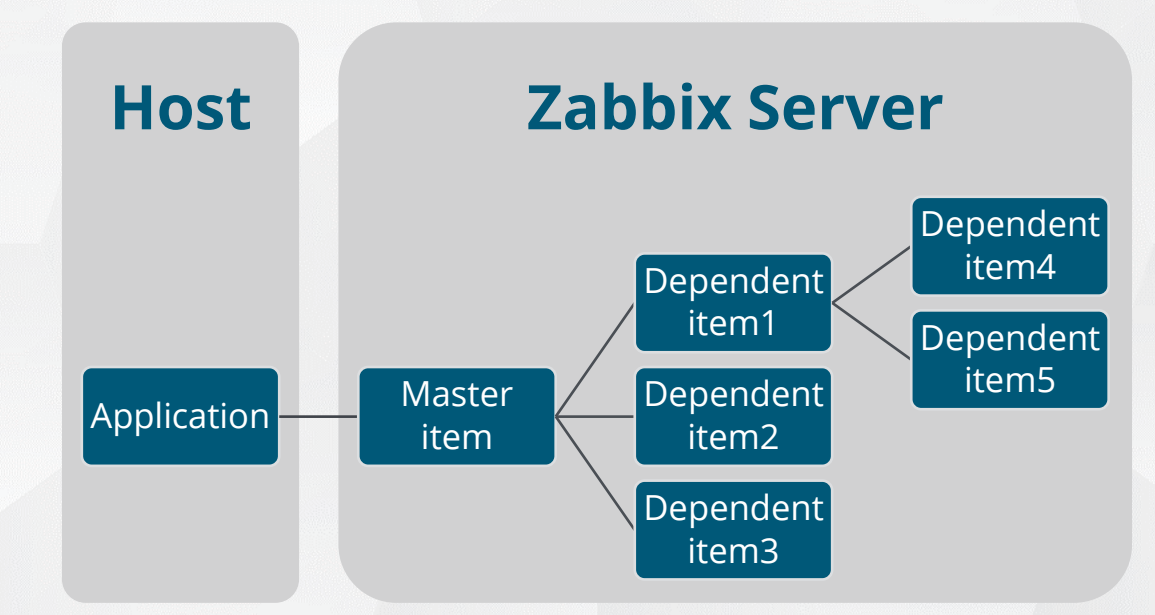

The result can be parsed without external scripts/utilities

Dependent items can be used to extract smaller parts from the value

✤ If a master item is deleted, so are all its dependent items

#### **DEPENDENT ITEMS**

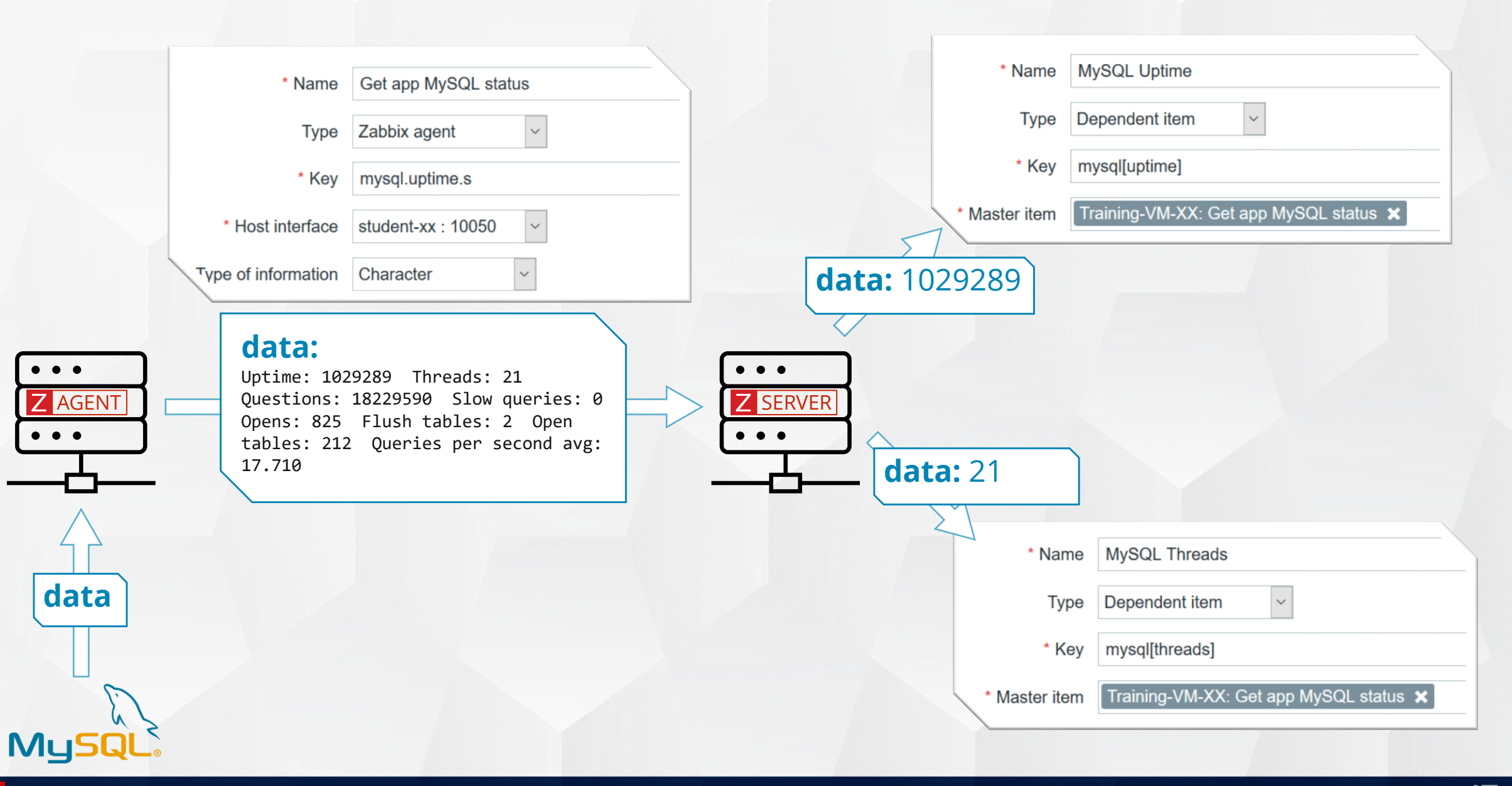

### **DEPENDENT ITEMS - LIMITATIONS**

Only same host (template ) dependencies are allowed

• Maximum 3 dependency levels allowed

One master item is limited to 29999 dependent items

• Regardless of the number of dependency levels

✤It is recommended to not store history for master item if possible

- If all data are extracted by dependent items, master item contains just extra copy of data
- Master item data may consume large amount of database space

Dependent items are only updated when master item retrieves new values

• It is not possible to forcibly check just one dependent item

Dependent item on a host with master item from template will not be exported to XML

## PRACTICAL SETUP

1. Create three dependent items on "Template Basic App Apache status":

- Master item: Application Apache status page
- ✤ Dependent items:
  - Apache server uptime
  - Apache server total accesses
  - Apache server total kBytes
- **••** Use preprocessing to extract and transform the values
- 2. Check the Training Resources host for new dependent items
- 3. Make sure the data are received

Advanced task: Transform the mysql.uptime.s item into the master item, extract some data.

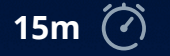

31

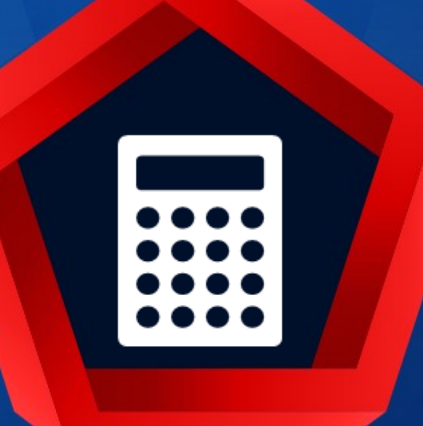

# Calculated checks

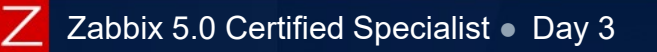

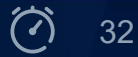

### CALCULATED CHECKS

Calculated items are used to transform, combine or use in calculations the data received from hosts

- Zabbix agent is not required
- Calculation is done by Zabbix server
- Keys of the items used in the formula must match exactly
- ✤ If item keys used in the formula has been changed the calculated item must be updated

Syntax:

- func(<key>|<hostname:key>,<parameter1>,<parameter2>,...)
  - Functions supported in trigger expressions: last, min, max, avg, count, etc

Examples:

- 100\*last("net.if.in[eth0,bytes]")/(last("net.if.in[eth0,bytes]")+last("net.if.out[eth0,bytes]"))

https://www.zabbix.com/documentation/5.0/manual/config/items/itemtypes/calculated

### PRACTICAL SETUP

#### 1. Create a new item on Template Basic":

- Name: Interface eth0: Total traffic" (bytes per second)
   Type: calculated
- ✤ Formula: (sum of "Incoming traffic on eth0" and "Outgoing traffic on eth0")
- 2. Make sure that the item receives data.
- 3. Are calculation results displayed correctly in the Latest data?
  Are scheduling to collect incoming/outgoing data every 10 seconds.
  Are Schedule collection to 10 seconds but shifted for 2 seconds for the "Total throughput on eth0" item as well.
- 4. Is it a good practice to use scheduling on a large-scale? What can be the possible impact of such setup ?

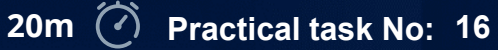

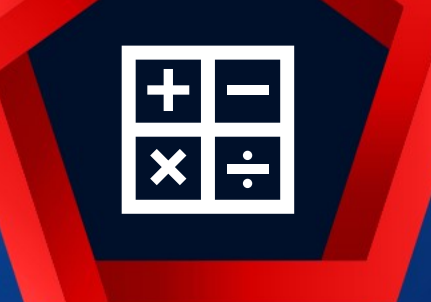

# Aggregate checks

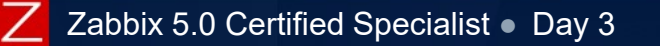

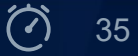

### AGGREGATE CHECKS

Aggregate checks are used to get summarized data from a group of hosts

Zabbix agent is not required

- Calculation is done by Zabbix server
- Host group names and keys must match exactly

If the item keys or host group names used in the formula have been changed - aggregated item must be updated

Syntax:

groupfunc["Host group","Item key",itemfunc,timeperiod]

- Functions: grpavg, grpmax, grpmin, grpsum
- Item functions: avg, count, last, max, min, sum

Examples:

grpsum["MySQL Servers","vfs.fs.size[/,total]",last]

grpavg["MySQL Servers",mysql.qps,avg,5m]

grpavg[["Server group A","Server group B"],system.cpu.load,last]
## PRACTICAL SETUP

#### 1. Create new:

- ✤ Host group: Training/HA clusters
- ✤ Host: Training HA cluster
- ✤ Template: Template Basic Aggregate Check
  - Add it to the "Training/Templates" group

## 2. On "Template Basic Aggregate Check":

Add an aggregate item: "Average CPU load in cluster"
 Calculate an average CPU load on all systems from the "Training/Servers" host group

- 3. Link "Template Basic Aggregate Check" to the Training HA cluster host.
- 4. Make sure that the item receives data.

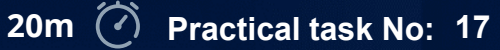

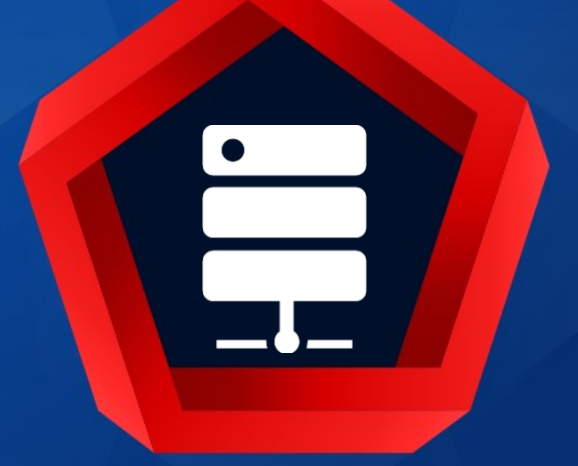

## **SNMP** monitoring

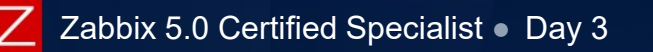

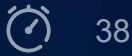

#### SNMP is a powerful protocol that Zabbix can use to monitor:

Network devices

Regular computers and servers

**Applications** 

Anything that supports the SNMP protocol

Zabbix supports SNMP v1, 2c and 3

- - uses community names for read/write

- uses username and password
- provides authentication and encryption
- SNMP engine ID must be unique per device

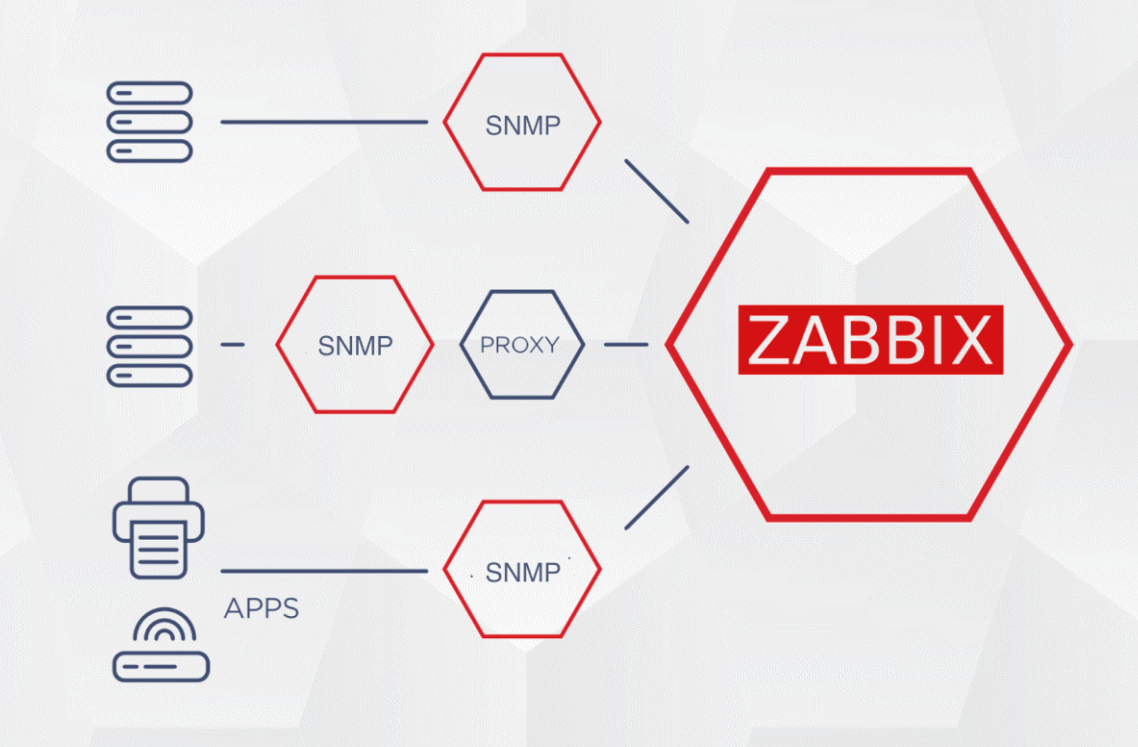

https://www.zabbix.com/documentation/current/manual/config/items/itemtypes/snmp

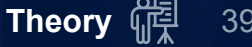

Zabbix server requests data and the devices send back metrics using the SNMP protocol (UDP/161)

Zabbix server/proxy sends request to a device

- Possible to request a single value
- Possible to request multiple values simultaneously if "Use bulk request" is checked

**\***-SNMP agent on the device accesses a table with requested information in the OID format

Sends back requested values or, if a wrong/not found OID was requested, an error

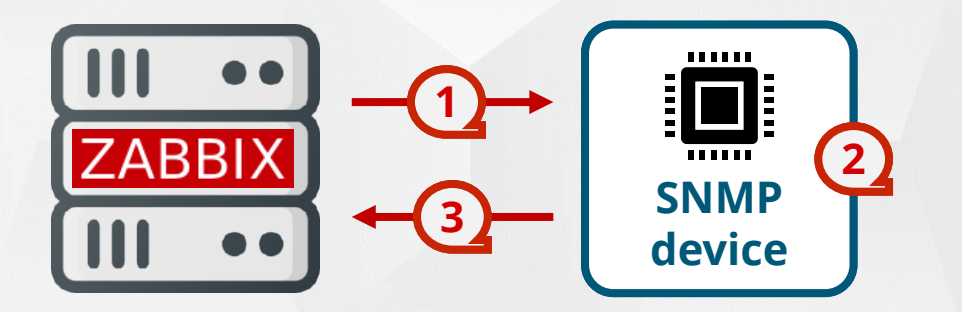

Some SNMP devices do not support bulk requests.

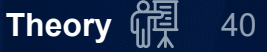

✤Typical objects to monitor are network traffic, port status, cartridge states, etc.

MIB is a formatted text file that lists the data objects used by equipment

OIDs uniquely identify managed objects in the MIB

✤OID is a long sequence of numbers, coding the nodes, separated by the dots

|             | MIB:                                    |
|-------------|-----------------------------------------|
|             | sysUpTime OBJECT-TYPE                   |
|             | SYNTAX TimeTicks                        |
|             | ACCESS read-only                        |
|             | STATUS mandatory                        |
| seconds/100 | DESCRIPTION                             |
|             | "The time (in hundredths of a second)   |
|             | since the network management portion    |
|             | of the system was last re-initialized." |

OID: iso(1).org(3).dod(6).internet(1). mgmt(2).mib-2(1) .system(1).sysUpTime(3)

or

1.3.6.1.2.1.1.3

(!)When reading, pay close attention to the kind of information the objects provide

MIB is organized hierarchically and can be represented as a tree
 Each OID has an address that follows the levels of an OID tree
 Hardware manufacturers often provide suitable MIB files

| ⊡-iso (1)          | .1               | iso         |
|--------------------|------------------|-------------|
| 🖃 org (3)          | .1.3             | org         |
| 🖻 dod (6)          | .1.3.6           | dod         |
| ⊡-internet (1)     | .1.3.6.1         | internet    |
| directory (1)      | .1.3.6.1.2       | mgmt        |
| $\square$ mgmt (2) | .1.3.6.1.2.1     | mib-2       |
| -system (1)        | .1.3.6.1.2.1.1   | system      |
| -sysDescr (1)      | .1.3.6.1.2.1.1.1 | sysDescr    |
| sysObjectID (2)    | .1.3.6.1.2.1.1.2 | sysObjectIE |
| -sysUpTime (3)     | .1.3.6.1.2.1.1.3 | sysUpTime   |

.1.3.6.1.2.1.1.3 = iso.org.dod.internet.mgmt.mib-2.system.sysUpTime

#### **SNMP - CREATING HOST**

#### When creating a host to monitor, add an SNMP interface:

| * Interfaces | Туре        | IP address                  |                     | DNS name     | Conne | ect to | Port | Def | ault   |
|--------------|-------------|-----------------------------|---------------------|--------------|-------|--------|------|-----|--------|
|              | ∧ SNMP      | 1.2.3.4                     |                     | training.lan | IP    | DNS    | 161  |     | Remove |
|              | * SNMP v    | ersion                      | SNMPv2 ~            |              |       |        |      |     |        |
|              | * SNMP comr | ommunity {\$SNMP_COMMUNITY} |                     |              |       |        |      |     |        |
|              |             |                             | ✓ Use bulk requests |              |       |        |      |     |        |
|              | Add         |                             |                     |              |       |        |      |     |        |

SNMP version 3 will show additional fields for authentication and encryption

If necessary, override the community name macro on a template or host level:

| Macros Inventory Encryption           |                          |            |                 |                          |
|---------------------------------------|--------------------------|------------|-----------------|--------------------------|
| Host macros Inherited and host macros |                          |            |                 |                          |
| Macro                                 | Effective value          |            | Template value  | Global value (configure) |
| {\$SNMP_COMMUNITY}                    | NewCommunityName         | T ~ Remove |                 | ← "public"               |
| SNMP version and so                   | ettings are defined on t | the host   | interface level |                          |

#### **SNMP - CREATING NEW ITEM**

Name:

#### Key:

✤free form

must be unique on the host/template

| * Name         | New SNMP item        |        |
|----------------|----------------------|--------|
| Туре           | SNMP agent ~         |        |
| * Key          | create.your.own.key  | Select |
| Host interface | training.lan : 161 V |        |
| * SNMP OID     | .1.3.6.1.2.1.1.1.0   |        |

To get the metric, provide a correct OID in numerical or textual format.

✤Make sure that the Type of information" and other parameters match your metric.

✤ Testing and "Execute now" work for all kinds of SNMP items (passive checks).

#### SNMP – COMMAND-LINE TOOLS

#### To get the CLI SNMP utilities, install the "net-snmp-utils" package:

#### **≁**snmpget

• Retrieves a single value from SNMP agent

\$ snmpget -c public -v2c 10.0.0.127 1.3.6.1.2.1.1.3.0 SNMPv2-MIB::sysUpTime.0 = Timeticks: (1536925142) 14 days, 20:11:35.95

#### **≁**snmpwalk

- Retrieves multiple OIDs and values
- Output format can be specified by -On flag

```
$ snmpwalk -c public -v2c 10.0.0.127 .1
SNMPv2-MIB::sysDescr.0 = HP-UX net-snmp B.10.20 A 9000/715
SNMPv2-MIB::sysObjectID.0 = OID: enterprises.ucdavis.ucdSnmpAgent.hpux10
SNMPv2-MIB::sysUpTime.0 = Timeticks: 1536925142) 14 days, 20:11:35.95
```

\$ snmpwalk -c public -v2c -On 10.0.0.127 .1 .1.3.6.1.2.1.1.1.0 = HP-UX net-snmp B.10.20 A 9000/715 .1.3.6.1.2.1.1.2.0 = OID: enterprises.ucdavis.ucdSnmpAgent.hpux10 .1.3.6.1.2.1.1.3.0 = Timeticks: 1536925142) 14 days, 20:11:35.95

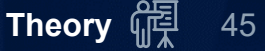

#### **SNMP - TROUBLESHOOTING**

Common reasons, why SNMP requests may not work:

- Wrong credentials(community or username/password)
- UDP port 161 is closed by a local or remote firewall -
- Zabbix server is not in the ACL whitelist on the remote SNMP device -
- Timeout is too short for Zabbix server or proxy -
- Requested OID is not known by the monitored device

SNMP timeout message does not always mean a communication timeout

If textual MIB syntax is used in SNMP items, the MIB files must be installed on Zabbix server and all proxies used for SNMP monitoring

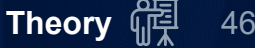

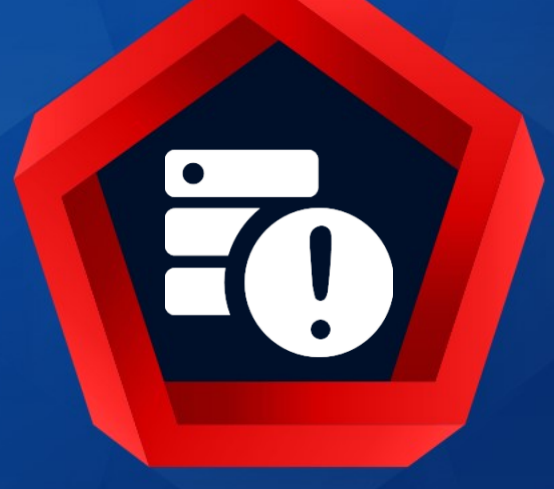

## **SNMP** Traps

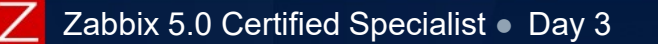

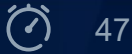

#### **SNMP TRAPS**

#### The information is sent from an SNMP-enabled device and collected by Zabbix

Receiving SNMP traps in Zabbix is designed to work with snmptrapd

snmptrapd listens on UDP/162 port

✤ Usually, traps are sent upon certain condition change:

- the temperature is high/low
- the interface is down/up
- an administrative login to the device

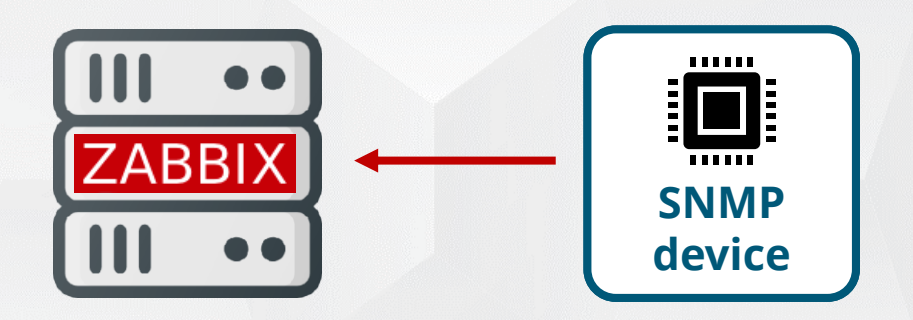

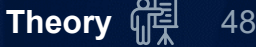

The workflow for receiving an SNMP trap:

- **\***-snmptrapd receives a trap and passes the trap to the receiver
- Trap receiver parses, formats and writes the trap to a file
- Zabbix SNMP trapper process reads and parses the trap file
- ✤Zabbix checks all SNMP trap items with SNMP interface matching the trap address
  - A trap is compared to an expression in snmptrap[regexp] items . If matches, the value gets stored in the item
  - If a matching item is not found and there is "snmptrap.fallback" item, the trap is stored there
- If a trap has not been set as the value of any item, the unmatched trap will be logged in the Zabbix log file

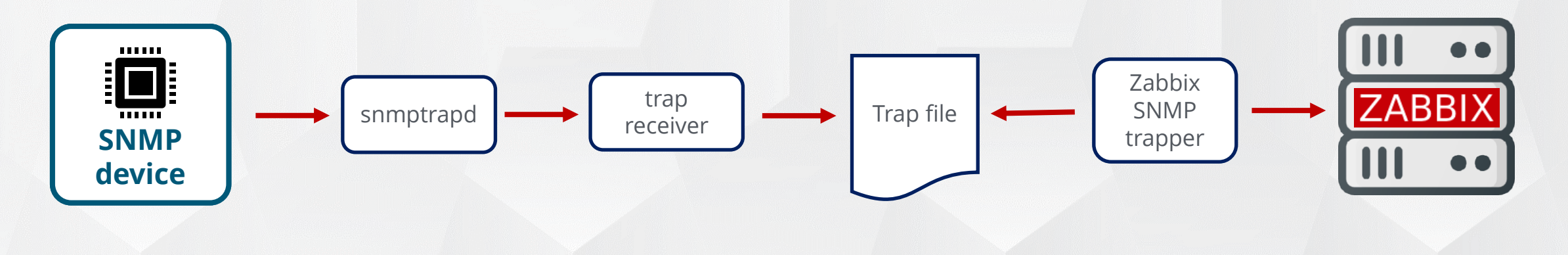

Common trap receivers:

zabbix\_trap\_receiver.pl (Perl script)SNMPTT

✤other (e.g. snmptrapfmt)

|                       | Perl script       |    | SNMPTT             |
|-----------------------|-------------------|----|--------------------|
| MIBs                  | Not required      |    | Required           |
| Trap formatting       | Script            |    | Configuration file |
| Trap matching         | snmptrap["PCRE"]  | VS | snmptrap["PCRE"]   |
| Unknown traps         | snmptrap.fallback |    | Configuration file |
| Accept or reject trap | No                |    | Yes                |
| Search and replace    | No                |    | Yes                |

#### **SNMP TRAPS - CONFIGURATION**

To read traps:

Zabbix server must be configured to start the SNMP trapper process

✤ Point to the trap file (must be the same as in zabbix\_trap\_receiver.pl)

# vi ./zabbix server.conf StartSNMPTrapper=1 SNMPTrapperFile=/tmp/zabbix traps.tmp

#### Use MIB files to provide trap OIDs in a human-readable format:

place your MIBs into usr/local/share/snmp/mibs

configure "snmptrapd" to import required MIBs (or all)

# vi /etc/snmp/snmp.conf mibs +JUNIPER-MIB:JUNIPER-FABRIC-CHASSIS:BGP4-MIB

Restart Zabbix server and snmptrapd processes to apply the changes

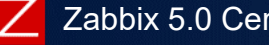

#### **SNMP TRAPS - CONFIGURATION**

Zabbix does not provide any log rotation system. Use logrotate daemon to rotate the trap file. Example:

1. Send a test SNMP trap:

# snmptrap -v 1 -c Public12 127.0.0.1 '.1.3.6.1.6.3.1.1.5.4' '0.0.0.0' 6 33 '55' \
.1.3.6.1.6.3.1.1.5.4 s "eth0"

Check that the trap is received in the "/tmp/zabbix\_traps.tmp".
 Configure the items and triggers.

https://zabbix.org/wiki/Start\_with\_SNMP\_traps\_in\_Zabbix

#### SNMP TRAPS - EXAMPLE

#### Example: a trap is created by the Perl script by default

| 18:58:38 2018/02/26 ZBXTRAP 12          | .7.0.0.1                                        |
|-----------------------------------------|-------------------------------------------------|
| PDU INFO:                               |                                                 |
| notificationtype                        | TRAP                                            |
| version                                 | 0                                               |
| receivedfrom                            | UDP: [127.0.0.1]:40780->[127.0.0.1]             |
| errorstatus                             | 0                                               |
| messageid                               | 0                                               |
| community                               | public                                          |
| transactionid                           | 7                                               |
| errorindex                              | 0                                               |
| requestid                               | 0                                               |
| VARBINDS:                               |                                                 |
| DISMAN-EVENT-MIB::sysUpTimeIn           | stance type=67 value=Timeticks: (55) 0:00:00.55 |
| SNMPv2-MIB::snmpTrapOID.0               | type=6 value=OID: IF-MIB::linkUp.0.33           |
| <pre>IF-MIB::linkUp type=4 value=</pre> | STRING: "eth0" SNMP-COMMUNITY                   |
| MIB::snmpTrapCommunity.0 type           | =4 value=STRING: "public"                       |
| SNMPv2-MIB::snmpTrapEnterpris           | e.0 type=6 value=OID: IF-MIB::linkUp            |

#### SNMP TRAP ITEM KEYS

#### Syntax:

#### ✤snmptrap[regex]

- Catches all SNMP traps that match the regular expression specified in the regex
- Any part of the trap can be used as a regex
- ✤snmptrap.fallback
  - Catches all SNMP traps that were not caught by any of the "snmptrap[]" items

Item examples:

snmptrap[LineVoltageProblem]

snmptrap["IF-MIB::(linkDown|linkUp)"]

Trigger examples:

- {Template:snmptrap.fallback.nodata(10m)}=0
  - Zabbix will give a "signal" that some SNMP trap items are missing on the host
- {Template:snmptrap["ShutdownNotification"].strlen()}>0
  - Problem state if a trap is received + Manual closing of problems

## PRACTICAL SETUP

- 1) Create a new template:
  Name: Template Basic SNMP
  Host group: Training/Templates
- 2) Create a new SNMP item on "Template Basic SNMP":

  ◆ Name: System description
  ◆ OID: 1.3.6.1.2.1.1.0
- 3) Add an SNMP interface to the Training Resources host:
  --- Community: training
  --- Version: 2c
  --- DNS: training.lan Port: 161
- 4) Link "Template Basic SNMP" to the Training Resources host
- 5) Make sure that the item receives data
- 6) Add a preprocessing step Discard unchanged to the item

#### Advanced task: Find SNMP OID for incoming ICMP packets and create an item to monitor

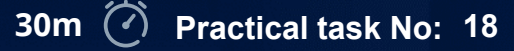

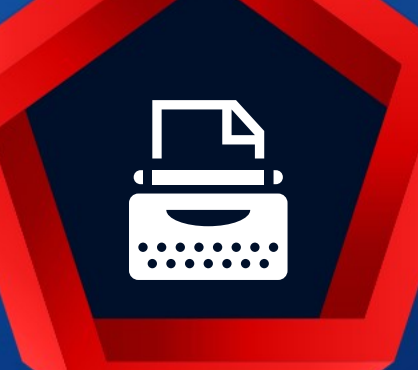

## Log file monitoring

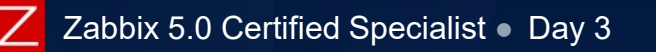

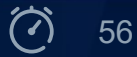

#### LOG FILE MONITORING -ITEMS

#### Zabbix can be used for centralized monitoring and analysis of log files

- Zabbix agent (active) must be running on a host
- Filter content using REGEX by certain strings or string patterns

Settings in zabbix\_agentd.conf related to log items:

- MaxLinesPerSecond configurable per agent and item (default: 20 lines).
  - Maximum number of new lines the agent will send per second to Zabbix server or proxy
  - Provided value will be overridden by the parameter 'maxlines' in the item key
- ✤ Settings in the item configuration:
  - Type of information: Log
  - Log time format: optionally specify a pattern for parsing the log line timestamp
    - y, M, d, h, m, s everything else works as a placeholder
    - Numeric values only accepted

✤Global regular expressions can be used in the 'regexp' parameter prefixed with @

• Example: "@Apache errors\_log monitoring"

https://www.zabbix.com/documentation/current/manual/config/items/itemtypes/log\_items

#### LOG FILE MONITORING - ITEMS

#### Get lines from a regular log file:

| ltem parameter                                                                                                    | Definition                                                                                                    |  |
|----------------------------------------------------------------------------------------------------|----------------------------------------------------------------------------------------------------|--|
| Туре                                                                                                    | Zabbix agent (active)                                                                                                    |  |
| Key                                                                                                    | log[file, <regexp>,<encoding>,<maxlines>,<mode>,<output>,<maxdelay>,<options>]</options></maxdelay></output></mode></maxlines></encoding></regexp> |  |
| Value type                                                                                                    | Log                                                                                                    |  |
| Update interval                                                                                                    | usually 1 sec                                                                                                    |  |
| Less novementer                                                                                                    |                                                                                                    |  |
| key parameter                                                                                                    | Description                                                                                                    |  |
| file                                                                                                    | Full path and name of a log file                                                                                                    |  |
| <regexp></regexp>                                                                                                  | Regular expression describing required pattern                                                                                                    |  |
| <encoding></encoding>                                                                                              | Code page identifier                                                                                                    |  |
| <maxlines></maxlines>                                                                                              | Overrides 'MaxLinesPerSecond' in zabbix_agentd.conf                                                                                                |  |
| <mode></mode>                                                                                                    | all (default), skip - skip processing of older data (affects only newly created items)                                                             |  |
| <pre><output> If not specified: \0 (all) or capture groups from the <regexp> - \1 \2, etc.</regexp></output></pre> |                                                                                                    |  |
| <maxdelay> Maximum delay in seconds.</maxdelay>                                                                    |                                                                                                    |  |
| <options></options>                                                                                                | Deprecated since 5.0.2, modification time change is ignored.                                                                                       |  |

Example:

#### LOG FILE MONITORING -ITEMS

#### Log rotation support:

✤"file" becomes a regular expression (not a path)

• Directory regular expression matching is not supported

More resource intensive: agent must re-read the directory content with each check

| Definition                                                                                                    |
|----------------------------------------------------------------------------------------------------|
| Zabbix agent (active)                                                                                                    |
| grt[file_regexp, <regexp>,<encoding>,<maxlines>,<mode>,<output>,<maxdelay>,<options>]</options></maxdelay></output></mode></maxlines></encoding></regexp> |
| Log                                                                                                    |
| usually 1 sec                                                                                                    |
| 2                                                                                                    |

logrt["/home/user/^logfile\_.\*\_[0-9]{1,3}\$",,"UTF-8",100]

will collect data from files such "logfile\_abc\_1" or "logfile\_001"

#### LOG FILE MONITORING -ITEMS

#### Items: log.count[...] and logrt.count[...]

- ✤Save server resources
- Count matched lines in a log file

| Parameter       | Definition                                                                                                    |
|-----------------|----------------------------------------------------------------------------------------------------|
| Туре            | Zabbix agent (active)                                                                                                    |
| Key             | log.count[file, <regexp>,<encoding>,<maxproclines>,<mode>,<maxdelay>,<options>]</options></maxdelay></mode></maxproclines></encoding></regexp> |
| Value type      | Log                                                                                                    |
| Update interval | usually 1 sec                                                                                                    |

#### **Benefits:**

- Processing is done on the agent side using resources of the monitored host
- ✤Saves network traffic
- ✤ Saves server resources (CPU, DB space, etc.)

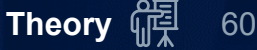

#### LOG FILE MONITORING - ITEMS

#### Event log monitoring can be used with Zabbix Windows agent only

| Parameter       | Definition                                                                                                    |
|-----------------|----------------------------------------------------------------------------------------------------|
| Туре            | Zabbix agent (active)                                                                                                    |
| Key             | eventlog[name, <regexp>,<severity>,<source/>,<eventid>,<maxlines>,<mode>]</mode></maxlines></eventid></severity></regexp> |
| Value type      | Log                                                                                                    |
| Update interval | usually 1 sec                                                                                                    |

Examples:

Zabbix 5.0 Certified Specialist • Day 3

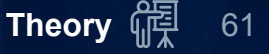

#### LOG FILE MONITORING - LATEST DATA

Special history view:

Mark selected/other

Hide/Show selected

Add multiple log items, sorted by entry data

|                     |                     |                                                                                                    | Zoom out Last 1 hour S Filter                                                         |  |  |
|---------------------|---------------------|----------------------------------------------------------------------------------------------------|---------------------------------------------------------------------------------------|--|--|
|                     |                     | Items list                                                                                                    | Production server: Zabbix Agent log ×     Select       type here to search     Select |  |  |
|                     |                     | Value                                                                                                    | failed                                                                                |  |  |
| received            |                     | Selected                                                                                                    | Mark selected v as Red v                                                              |  |  |
| by<br>server        | written `<br>in log |                                                                                                    | Apply Reset                                                                           |  |  |
| Timestamp           | Local time          | Value                                                                                                    |                                                                                       |  |  |
| 2020-05-26 17:39:58 | 2020-05-26 17:39:57 | 19197:20200526:173957.960 failed to accept an incoming connection: connection from "165.22.23.79" rejected, allowed hosts: "127.0.0.1,trainer,student-<br>1,student-02,student-03,student-04,student-05,student-06,student-07,student-08,student-09" |                                                                                       |  |  |
| 2020-05-26 17:35:09 | 2020-05-26 17:30:34 | 19197:20200526:173034.129 agent #2 started [listener #1]                                                                                                    |                                                                                       |  |  |
| 2020-05-26 17:35:09 | 2020-05-26 17:30:34 | 19200:20200526:173034.126 ag                                                                                                    | 19200:20200526:173034.126 agent #5 started [active checks #1]                         |  |  |
| 2020-05-26 17:35:09 | 2020-05-26 17:30:34 | 19196:20200526:173034.125 agent #1 started [collector]                                                                                                    |                                                                                       |  |  |
| 2020-05-26 17:35:09 | 2020-05-26 17:30:34 | 19199:20200526:173034.119 agent #4 started [listener #3]                                                                                                    |                                                                                       |  |  |
| 2020-05-26 17:35:09 | 2020-05-26 17:30:34 | 19198:20200526:173034.117 ag                                                                                                    | ent #3 started [listener #2]                                                          |  |  |

#### LOG FILE MONITORING - TRIGGER EXAMPLES

There is an error in the log:

{host:log["/var/log/httpd/error\_log"].str(ERROR)}=1

There are several errors in the log for last 3 minutes:

{host:log["/var/log/httpd/error\_log",ERROR].count(3m,ERROR,like)}>2

Don't use nodata() function with "Multiple problem generation" mode for triggers

#### LOG FILE MONITORING - IMPORTANT NOTES

✤ The agent starts reading a log file from the point where it previously stopped

- The server keeps size and time counters in a database
- For logrt[...] two additional counters are used
- If log file becomes smaller than the log size counter the counter is reset to zero and the agent starts reading the log file from the beginning

Agent processes new records of a log file once per "Update interval" seconds

• Recommended update interval is 1s

•• Restoring or replacing files with older versions may lead to log being analyzed from the beginning and duplicated alerts

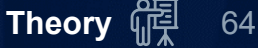

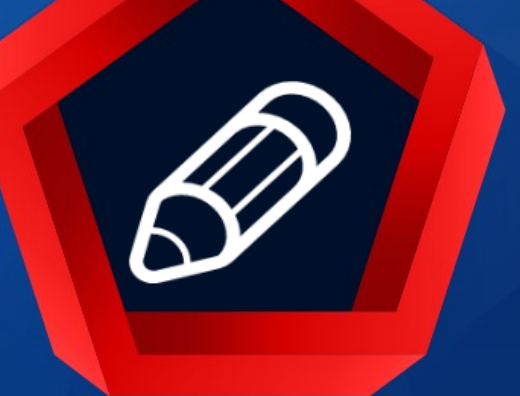

## Advanced log file Monitoring

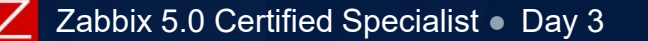

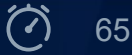

#### LOG CONTENT EXTRACTION

To save Zabbix server resources and react only on the core problems:

✤ Filtering of log lines with a regular expressions is possible:

log[file,<regexp>,<encoding>,<maxlines>,<mode>,<output>]

Capturing groups from the regex are specified in the output using \1 \2 etc

Saves database space by storing only the necessary information

- Log lines are processed by an active agent, which saves network traffic and Zabbix server's CPU
- ✤Recommended:
  - Use output parameter in log and logrt items to extract the desired number
  - Use Numeric type of information to see graphs and create triggers easily

Example: log[/var/log/syslog,"Total processors activated: ([0-9]+)",,,,\1]

.../log\_items#extracting\_matching\_part\_of\_regular\_expression

#### LOG CONTENT EXTRACTION - EXAMPLES

#### Examples:

Logging 55 message 33

| Item key                                                 | Output           |
|----------------------------------------------------------|------------------|
| log[path,([0-9]+) message ([0-9]+),,,,\1]                | 55               |
| log[path,([0-9]+) message ([0-9]+),,,,\1 and \2]         | 55 and 33        |
| log[path,([0-9]+) message ([0-9]+),,,, we got \1 and \2] | we got 55 and 33 |

Fr Feb 07 2014 11:07:36.6690 \*/ Thread Id 1400 (GLEWF) large result buffer allocation - /Length: 437136/Entries: 5948/User: AUser/Form:CFG:ServiceLevelAgreement

| Item key                                                                       | Output |
|--------------------------------------------------------------------------------|--------|
| log[/path/to/the/file,large result buffer allocation.*Entries: ([0-9]+),,,,\1] | 5948   |

30289:20200511:145609.891 failed to accept an incoming connection: from 11.22.33.44: TLS connection has been closed during handshake:

| Item key                                                                                                    | Output                      |
|----------------------------------------------------------------------------------------------------|-----------------------------|
| log["/var/log/zabbix/zabbix_agentd.log",":(\d{8}:\d{6}).*connection: from \"(\d+\.\d+\.\d+\.\d+\.\d+)\"",,,,\1 \2] | 20200511:145609 11.22.33.44 |
|                                                                                                    |                             |

#### MACRO FUNCTIONS

#### Macro functions are used to extract the information from item values

Syntax: {<macro>.<func>(<params>)}

- Case sensitive: regsub (<pattern>,<output>)
- Case insensitive: iregsub (<pattern>,<output>)
- ✤ Used in triggers, tags, web scenarios (check the documentation)

✤ If a wrong regular expression is used - the macro evaluates to 'UNKNOWN'

#### Example

# MySQL crashed errno 4056 Item key Output {{ITEM.VALUE}.regsub("^([a-zA-Z]+).\*errno\s+([0-9]+)", "Problem ID: \1\_\2 ")} Problem ID: MySQL\_4056 group group 1 2

https://www.zabbix.com/documentation/5.0/manual/config/macros/macro\_functions

## PRACTICAL SETUP

#### 1. Create a new template:

- Name: Template Basic active
- ✤Group: Training/Templates

Template may be already created by completing one of the previous advanced tasks !

#### 2. Create a new item on "Template Basic active":

| ✤Name:      | Zabbix agent log - rejected server connections |
|-------------|------------------------------------------------|
| ≁ Use file: | /var/log/zabbix/zabbix_agentd.log              |
| ✤ Filter:   | "failed to accept" lines                       |

#### 3. Create a new trigger on "Template Basic active":

| ≁Name: | Rejected server connection on {MACRO} from {MACRO}        |
|--------|-----------------------------------------------------------|
| Mode:  | Multiple problem generation                               |
|        | extract the IP address from a log using regsub() function |

#### 

Advanced task: Create new item to extract only timestamp and IP address from log file

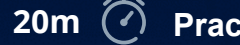

69

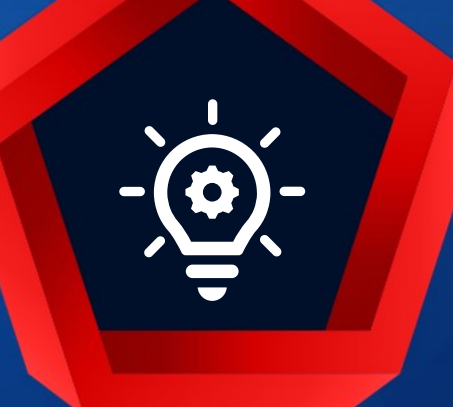

## Q&A Don't use Zabbix as SYSLOG server!!! Why?

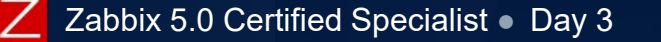

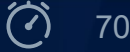

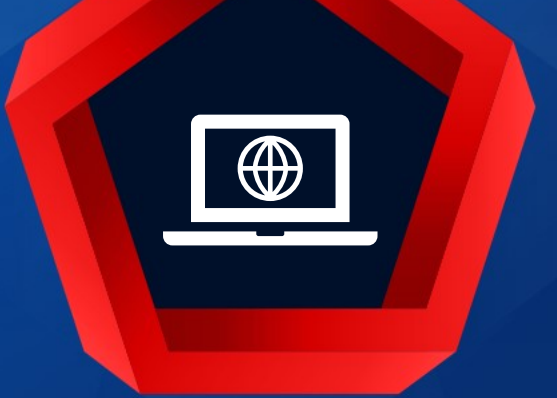

# WEB Monitoring

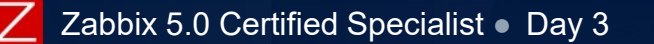

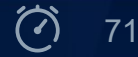

### WEBMONITORING - FUNCTIONALITY

Zabbix can check several availability aspects of websites.

Checks are performed by Zabbix server/proxy

- Zabbix agent is not required
- Complex scenarios are supported:
  - Multiple steps
  - Data posting
  - Logging in / out

Performance monitoring of Web applications:

- Response time
- Download speed per second

Availability monitoring of Web applications:

- Response code
- Availability

Templates can be used to monitor WEB scenarios on multiple hosts

• Use {HOST.CONN} built-in macro in the URL field

https://www.zabbix.com/documentation/5.0/manual/web\_monitoring
#### A simple example:

|        | Scenario "Our Intranet"                                                                 |
|--------|-----------------------------------------------------------------------------------------|
| Step 1 | First page returns code 200 and contains a copyright string                             |
| Step 2 | Log in returns code 200 and contains a string that is visible only when logged in       |
| Step 3 | A post to forum returns code 200 and contains a string, informing about successful post |
| Step 4 | Log out returns code 200 and checks for a unique string                                 |

If a check fails at any step, server will not proceed to the next

#### WEB MONITORING - SCENARIO

Scenario

## Creating/configuring Web scenario:

- Application
- ✤Update interval
- **Attempts**
- ✤HTTP proxy
- Variables that may be used in steps
- Agent Browser emulation
  - Can be Zabbix, Chrome, Firefox, Safari, etc.
  - Useful when a website returns different content for different browsers.
- Custom HTTP headers that will be sent when performing a request
  - (example: Content-Type=application/xml; charset=utf-8)

| Steps Authentication |                                                   |   |          |        |
|----------------------|---------------------------------------------------|---|----------|--------|
| * Name               | e Online Banking availability                     |   |          |        |
| Application          | No applications found.                            |   |          |        |
| New application      | Online Banking                                    |   |          |        |
| * Update interval    | 1m                                                |   |          |        |
| * Attempts           | 2                                                 |   |          |        |
| Agent                | Zabbix                                            | ~ |          |        |
| HTTP proxy           | http://[user[:password]@]proxy.example.com[:port] |   |          |        |
| Variables            | Name Value                                        |   |          |        |
|                      | {user}                                            | ⇒ | zabbix   | Remove |
|                      | {password}                                        | ⇒ | Z1nk#dna | Remove |
|                      | Add                                               |   |          |        |
| Headers              | Name                                              |   | Value    |        |
|                      | name                                              | ⇒ | value    | Remove |
|                      | Add                                               |   |          |        |
| Enabled 🔽            |                                                   |   |          |        |
|                      | Add Cancel                                        |   |          |        |

#### WEB MONITORING - STEPS

Ste

## Creating/configuring steps: **-**Unique step name

- ✤URL to retrieve data
- ✤HTTP GET variables
- Post type and data
- ✓ Variables
- **Headers**
- **~**Follow redirects
- **~**Timeout
- Required string
- **---**Status codes
- Cookies preserved inside one scenario

| itep of web scenario  |                                                    |   |                                        |        |
|-----------------------|----------------------------------------------------|---|----------------------------------------|--------|
| * Name                | Open main page                                     |   |                                        |        |
| * URL                 | https://www.bank.com/eBankingWeb/login?Lang=en Par |   |                                        | Parse  |
| Query fields          | Name                                               |   | Value                                  |        |
|                       | name                                               | ⇒ | value                                  | Remove |
|                       | Add                                                |   |                                        |        |
| Post type             | Form data Raw data                                 |   |                                        |        |
| Post fields           | Name                                               |   | Value                                  |        |
|                       | Username                                           | ⇒ | {user}                                 | Remove |
|                       | Password                                           | ⇒ | {password}                             | Remove |
|                       | Enter                                              | ⇒ | Continue                               | Remove |
|                       | Add                                                |   |                                        |        |
| Variables             | Name                                               |   | Value                                  |        |
|                       | {sid}                                              | ⇒ | regex:name="sid" value="([0-9a-z]{16}) | Remove |
|                       | Add                                                |   |                                        |        |
| Headers               | Name                                               |   | Value                                  |        |
|                       | name                                               | ⇒ | value                                  | Remove |
|                       | Add                                                |   |                                        |        |
| Follow redirects      | $\checkmark$                                       |   |                                        |        |
| Retrieve only headers |                                                    |   |                                        |        |
| * Timeout             | 15s                                                |   |                                        |        |
| Required string       | Banking                                            |   |                                        |        |
| Required status codes | 200                                                |   |                                        |        |

#### WEB MONITORING -AUTHENTICATION

### Configuring Authentication:

#### HTTP Authentication

- None
- Basic
- NTLM
- Kerberos
- ✤SSL verify peer
  - Certificate is valid trusted by a known certificate authority, not expired, etc.
  - Specified in zabbix\_server.conf SSLCALocation=
- ✤SSL verify host
  - The server name matches the name in the certificate
- ✤SSL certificate file
  - Specified in zabbix\_server.conf SSLCertLocation=
- ✤SSL key file
  - Specified in zabbix\_server.conf SSLKeyLocation=
- ✤SSL key password

| Scenario Steps Authenticati | on                       |
|-----------------------------|--------------------------|
| HTTP authentication         | NTLM ~                   |
| User                        | {\$NTLM.USER}            |
| Password                    | {\$NTLM.PASSWORD}        |
| SSL verify peer             |                          |
| SSL verify host             |                          |
| SSL certificate file        | {\$SSL.CERTIFICATE.FILE} |
| SSL key file                | {\$SSL.KEY.FILE}         |
| SSL key password            | {\$SSL.KEY.PASSWORD}     |
|                             | Add Cancel               |

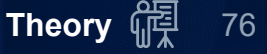

#### WEB MONITORING - VISUALIZING

#### The section Monitoring > Hosts > Web contains:

- Per scenario statistics
- Per step statistics

#### Pre-built graphs on:

- Speed
- Response times

#### Details of web scenario: Wiki

| Step            | Speed       | Response time | Response code | Status |
|-----------------|-------------|---------------|---------------|--------|
| Wiki main page  | 84.85 KBps  | 383.9ms       | 200           | ОК     |
| Getting help    | 95.27 KBps  | 207.4ms       | 200           | ОК     |
| Login form      | 58.25 KBps  | 219.5ms       | 200           | ОК     |
| Get login token | 639.79 KBps | 1.6ms         | 404           | ОК     |
| Log in          | 800.12 KBps | 1.3ms         | 404           | ОК     |
| Check login     | 163 KBps    | 199.8ms       | 200           | ОК     |
| Log out         | 719.83 KBps | 1.4ms         | 404           | ОК     |
| Check logout    | 154.74 KBps | 210.5ms       | 200           | ОК     |
| TOTAL           |             | 1s 225.4ms    |               | ОК     |

#### WEB MONITORING - VISUALIZING

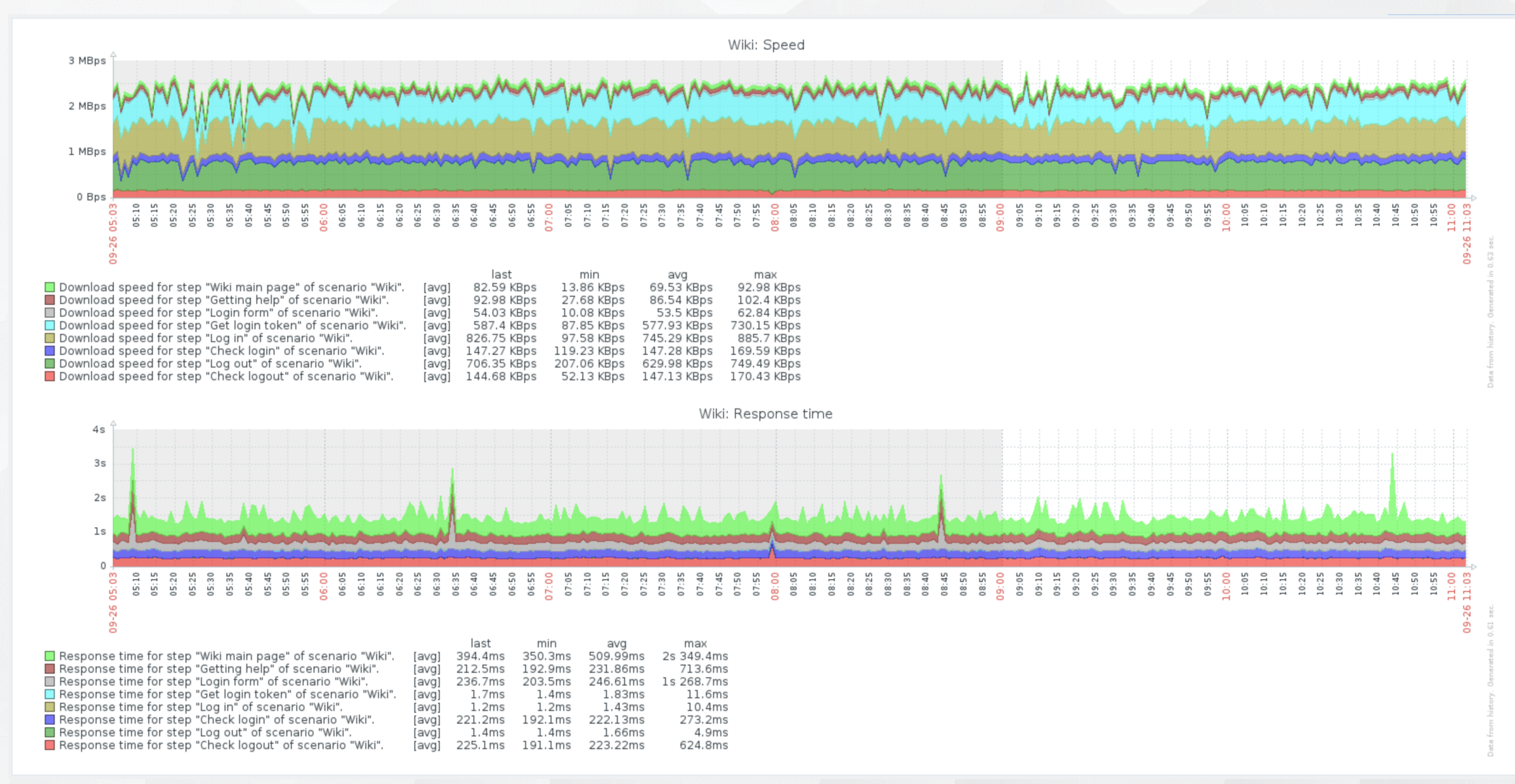

Zabbix 5.0 Certified Specialist • Day 3

© 2020 by Zabbix. All rights reserved

Theory 備 78

Web scenario items:

Shown in the Latest data
 Invisible in configuration
 Work as normal items
 Scenario level:

- ✤Download speed
  - web.test.in[Scenario,,bps]
- ✤Failed step (0 if none)
  - web.test.fail[Scenario]

#### Error message

web.test.error[Scenario]

### WEB MONITORING - USE THE DATA

Results can be used for:

Triggers, notifications, custom graphing

#### Step level:

- Download speed
  - web.test.in[Scenario,Step,bps]
- ✤ Response time
  - web.test.time[Scenario,Step]
- ✤ Response code
  - web.test.rspcode[Scenario,Step]

| Host       | Name                                                       | Last check v        | Last value  | Change      |       |
|------------|------------------------------------------------------------|---------------------|-------------|-------------|-------|
| Zabbix.org | MediaWiki (27 Items)                                       |                     |             |             |       |
|            | Download speed for scenario "Wiki".                        | 2018-09-26 17:03:25 | 321.87 KBps | -17.61 KBps | Graph |
|            | Download speed for step "Check logout" of scenario "Wiki". | 2018-09-26 17:03:25 | 150.97 KBps | -3.77 KBps  | Graph |
|            | Failed step of scenario "Wiki".                            | 2018-09-26 17:03:25 | 0           |             | Graph |
|            | Response code for step "Check logout" of scenario "Wiki".  | 2018-09-26 17:03:25 | 200         |             | Graph |

#### No processing of JavaScript.

Session IDs are generated by JavaScript in some applications.

No IF-ELSE scenarios.

#### Hardcoded: 30 days history, 90 days trends

**Web** items are not visible in the host configuration page, defaults are used

Trigger examples:

- {host:web.test.fail[Scenario].last()}<>0
- {host:web.test.time[Scenario,Login,resp].percentile(5m,,95)}>3

# PRACTICAL SETUP

1. Create a new Zabbix Super Admin user for frontend monitoring:

| ✤Name:     | webcheck   |
|------------|------------|
| ✤Password: | superAdm1n |

#### 2. On "Template Basic"

Create a new web scenario to monitor your Zabbix frontend.
Add five steps :

- first page
- log in
- check login
- logout
- check logout

✤ Use a macro in URLs to get the IP of the frontend.

✤ Use macros in variables for the username and password.

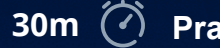

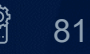

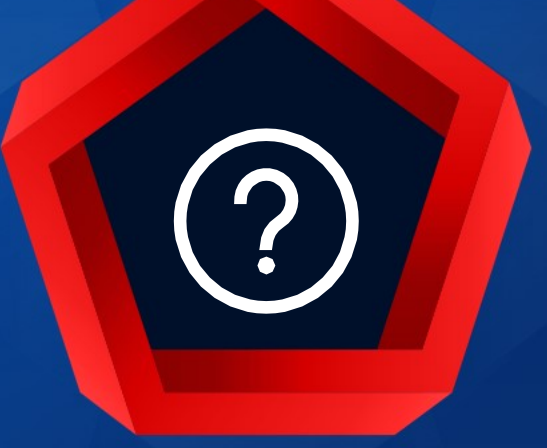

# QUESTIONS?

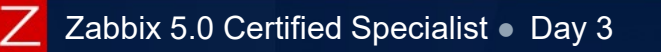

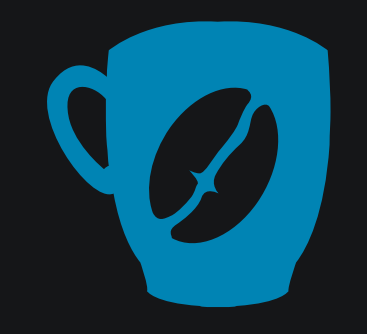

# Time for a break :)

© 2020 by Zabbix. All rights reserved